Dopo aver effettuato l'accesso al proprio profilo Gomp (<u>www.gomp.unicas.it</u>) per presentare domanda, cliccare su Immatricolazioni e Test d'ingresso

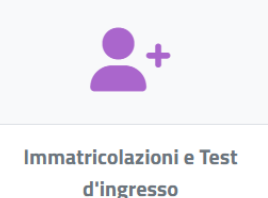

E successivamente su Percorsi formativi abilitanti Vincitori di concorso 30 CFU All. 2 / 30 CFU All. 4

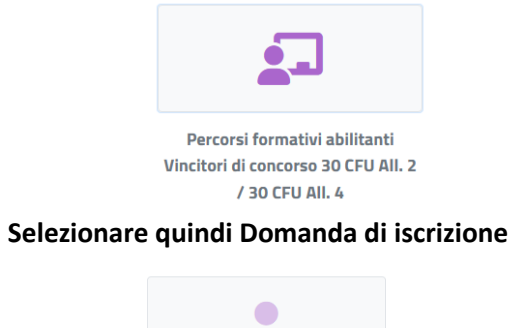

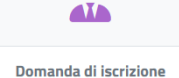

Domanda di Iscrizione

Selezionare il proprio percorso formativo

 Domanda di iscrizione L

 Denominazione
 Classe di laurea
 Durata

 Lingua e cultura straniera (spagnolo) (AC24)
 DPCM60\_30\_DC
 1 anni

 Lingua e cultura straniera (tedesco) (AD24)
 DPCM60\_30\_DC
 1 anni

 Arte e immagine nella scuola secondaria di I grado (A001)
 DPCM60\_30\_DC
 1 anni

### Selezionare IMMATRICOLAZIONE

| Seleziona la | tipologia di | immatricolazione |
|--------------|--------------|------------------|
|--------------|--------------|------------------|

| Immatricolazione |  |
|------------------|--|
|------------------|--|

🔿 Immatricolazione per trasferimento da un altro ateneo

🔿 Immatricolazione con abbreviazione per titolo già conseguito

🔿 Immatricolazione con riconoscimento esami a seguito di rinuncia

O Immatricolazione con riconoscimento esami a seguito di decadenza

🔿 Immatricolazione con abbreviazione di carriera

| CONFERMA |  |
|----------|--|
|----------|--|

Inserire gli estremi del titolo di accesso al sistema universitario (diploma di scuola superiore)

Per i laureati UNICAS, risulterà già compilato

| Estremi del titolo di a                                          | accesso                                             |                |
|------------------------------------------------------------------|-----------------------------------------------------|----------------|
| Diploma dichiarato                                               |                                                     | ALTRE AZIONI - |
|                                                                  |                                                     | ALIRE ALIONI * |
| Informazioni titolo                                              | Istituto                                            |                |
| LINGUISTICO LICEO LINGUISTICO<br>Anno solare 1993<br>VOTO: 51/60 | GIOVANNI PASCOLI<br>L.LINGUISTICO VIA V.CALVANESE 1 |                |

Per i laureati NON UNICAS, selezionare ALTRE AZIONI e AGGIUNGI TITOLO

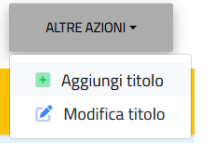

### Compilare i dettagli del titolo

|                                                                                                    | Dati dell'istituto            |
|----------------------------------------------------------------------------------------------------|-------------------------------|
|                                                                                                    | Istituto estero/non in elenco |
| Denominazione istituto                                                                                   |                               |
| GIOVANNI PASCOLI                                                                                         | •                             |
|                                                                                                    |                               |
|                                                                                                    |                               |
|                                                                                                    | Informazioni titolo           |
| Denominazione titolo                                                                                     | Informazioni titolo           |
| Denominazione titolo<br>LINGUISTICO LICEO LINGUISTICO                                                    | Informazioni titolo           |
| Denominazione titolo<br>LINGUISTICO LICEO LINGUISTICO<br>Anno scolastico di conseguimento d              | Informazioni titolo<br>•      |
| Denominazione titolo<br>LINGUISTICO LICEO LINGUISTICO<br>Anno scolastico di conseguimento d<br>1992/1993 | el titolo v                   |
| Denominazione titolo<br>LINGUISTICO LICEO LINGUISTICO<br>Anno scolastico di conseguimento d<br>1992/1993 | el titolo v                   |
| Denominazione titolo<br>LINGUISTICO LICEO LINGUISTICO<br>Anno scolastico di conseguimento d<br>1992/1993 | el titolo v<br>Base voto      |

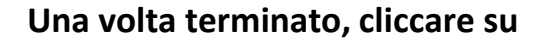

.

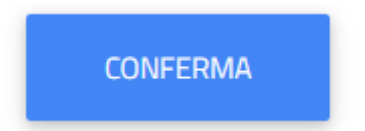

#### Inserire il proprio titolo universitario

#### Se laureati UNICAS, selezionare il titolo di studio

Titolo universitario di accesso (Obbligatorio)

Seleziona il titolo di accesso

Seleziona il titolo di accesso

a.a. 2013/2014 Laurea a Ciclo Unico Classe:LM-2 Manifesto: Scenografia - Ateneo: I

#### Se laureati NON UNICAS, selezionare ALTRE AZIONI e AGGIUNGI TITOLO

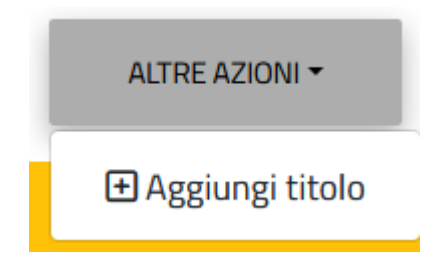

# Compilare i campi richiesti dalla maschera

| Dati principali del titolo universitario                                         |               |    |
|----------------------------------------------------------------------------------|---------------|----|
|                                                                                  |               |    |
|                                                                                  |               |    |
| Anno accademico (xxxx/yyyy es. 2013/2014)                                        | *             |    |
|                                                                                  |               | ~  |
|                                                                                  |               |    |
| Data del sostenimento (gg/mm/aaaa es. 01/12/2019) <sup>*</sup><br>gg / mm / aaaa |               | Ö  |
| P                                                                                | lteneo estero |    |
| Ateneo*                                                                          |               |    |
|                                                                                  |               | •  |
|                                                                                  |               |    |
| Corso di studi<br>Corso di studi                                                 |               |    |
| Tipologia del titolo <sup>*</sup>                                                |               |    |
|                                                                                  |               | _  |
|                                                                                  | ELIMINA       | ОК |

Una volta terminato l'inserimento, premere OK

# Compilare la Dichiarazione di invalidità, se applicabile

|                | Dichiarazioni                                                                |                                 |                   |                                   |              |                |
|----------------|------------------------------------------------------------------------------|---------------------------------|-------------------|-----------------------------------|--------------|----------------|
|                | Di seguito è possibile inserire le dichiarazioni legate all'immatricolazione |                                 |                   |                                   |              |                |
|                |                                                                              |                                 |                   |                                   |              |                |
|                |                                                                              |                                 |                   |                                   |              |                |
|                | Dichlarazione di Inval                                                       | IIOITA (opzionale)              |                   |                                   |              |                |
|                | _                                                                            |                                 |                   |                                   |              | ALINE ADDIVI - |
|                | Tipologia                                                                    | Grado                           | Permar            | nente                             | Data termine |                |
|                |                                                                              |                                 | NESSUNA DIC       | HIARAZIONE DI INVALIDITÀ INSERITA |              |                |
|                |                                                                              |                                 |                   |                                   |              |                |
|                |                                                                              |                                 |                   | ALTRE AZIONI 👻                    |              |                |
| Cliccare su Al |                                                                              |                                 | ΔΙΙΠΙΙΔ           | + Aggiungi invalidità             |              |                |
| cliccale su A  | LINE AZIONI E /                                                              |                                 |                   | Elimina invalidità                |              |                |
| Si aprir       | à la seguente s                                                              | chermata                        | L                 |                                   |              |                |
|                | Inserisci i da                                                               | iti richiesti per la dichia     | razione di disat  | pilità                            |              |                |
|                |                                                                              |                                 |                   |                                   |              |                |
|                | Anno accademico<br>2024/2025                                                 | 2                               |                   |                                   |              |                |
|                | Data comunicazi                                                              | one all'Ateneo                  |                   |                                   |              |                |
|                | 07/05/2025                                                                   |                                 |                   |                                   |              |                |
|                | Tipologia                                                                    |                                 | Legge 104/199     | 2                                 |              |                |
|                | . ipologia                                                                   |                                 | Verbale di invali | dità civile (Legge 102/2009)      |              |                |
|                | 🗌 Disabilità pe                                                              | ermanente                       |                   |                                   |              |                |
|                | Invalidità riconos                                                           | ciuta fino al                   |                   |                                   | <b>—</b>     |                |
|                | 667 11117 44                                                                 |                                 |                   |                                   |              |                |
|                | Carica la decu                                                               | montaziono ( odf) por l'invalia | dità              |                                   |              |                |
|                | Scegli file                                                                  | mentazione (.put) per l'invan   | uita              |                                   | Browse       |                |
|                |                                                                              |                                 |                   |                                   |              |                |
|                |                                                                              |                                 |                   |                                   |              |                |
|                |                                                                              |                                 |                   |                                   | CONFERMA     |                |

Inserire i dati richiesti e cliccare su CONFERMA

Scaricare il modulo di autocertificazione. Dopo averlo compilato, firmato e scannerizzato, selezionare il file per caricarlo. Cliccando su SFOGLIA si può selezionare il file da allegare.

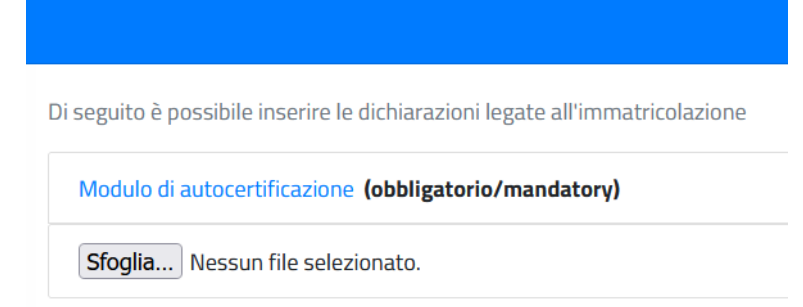

In questo modulo vanno indicati gli eventuali insegnamenti richiesti per l'accesso alla classe di concorso (si invita a consultare la normativa di riferimento)

DPR 19/2016 DM 259/2017 DM 221/2023 DM del 22 dicembre 2023, n. 255

# Allegare un documento di riconoscimento in corso di validità

Allegati richiesti per procedere all'immatricolazione

Documento di riconoscimento (obbligatorio/mandatory)

Sfoglia... Nessun file selezionato.

# Dichiarare il possesso dei requisiti richiesti per l'accesso di cui al D.R. n. 310/2025

|   | Requisiti richiesti                                                                                                    |
|---|----------------------------------------------------------------------------------------------------|
| F | Requisiti richiesti per procedere con l'immatricolazione                                                                                                    |
|   | ICHIARO SOTTO LA MIA RESPONSABILITÀ, AI SENSI DEL D.P.R. 445/2000 E CONSAPEVOLE DELLE CONSEGUENZE DI NATURA PENALE IN CASO DI DICHIARAZIONI MENDACI, DI ESSERE VINCITORE DI CONCORSO<br>PER I POSTI COMUNI DI DOCENTE DI SCUOLA SECONDARIA DI PRIMO E SECONDO GRADO COME DISPOSTO DAL D.R. 310 DELL'11 APRILE 2025 |
|   | ICHIARO SOTTO LA MIA RESPONSABILITÀ, AI SENSI DEL D.P.R. 445/2000, DI ESSERE IN POSSESSO DEL TITOLO DI STUDIO NECESSARIO CON RIFERIMENTO ALLA CLASSE DI CONCORSO PER LA QUALE STO<br>PRESENTANDO DOMANDA E DEI REQUISITI DI ACCESSO PREVISTI DALL'ART. 4 DI CUI AL D.R. 310 DELL'11 APRILE 2025                    |
|   |                                                                                                    |

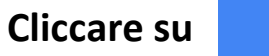

AVANTI

Successivamente sarà possibile visualizzare il riepilogo dei dati inseriti.

Dopo averne verificato la correttezza, cliccare su

AVANTI

### Al termine, comparirà la seguente schermata

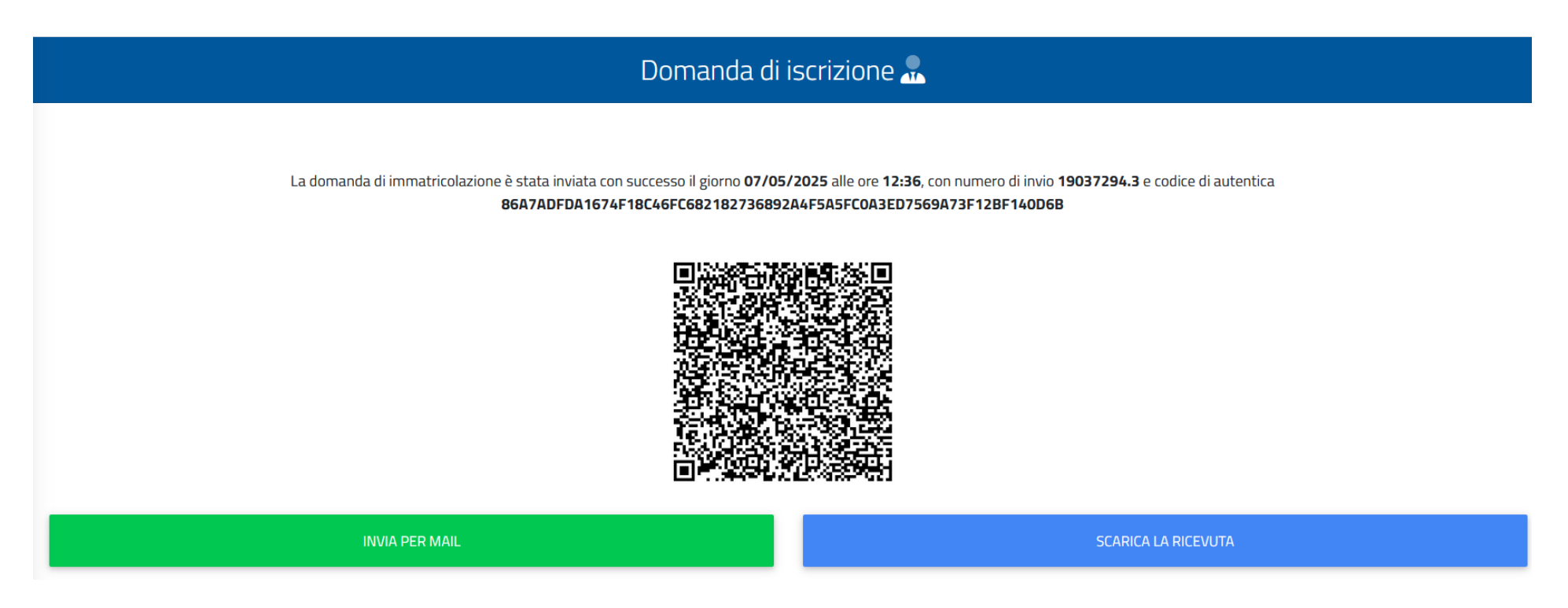

Per perfezionare la domanda è necessario procedere con il versamento del contributo di selezione entro e non oltre il 14 maggio 2025